## Release 25.136 - June 5, 2025

Last Modified on 06/03/2025 11:08 am EDT

New features | Enhancements |Resolutions

### Highlights

#### **New Features**

New RecordSync (Record Locator) Feature New Company Setting: Prompt Insurance Assignment on Appointments Missing Insurance New Company Setting: Send Receipt Detail to MML Account Enhancements 2025 MIPS Dashboard Certification Update New User-Level Support PIN & User Validation

### New features

### New RecordSync (Record Locator) Feature

U19936: RecordSync is a bi-directional document exchange feature that leverages the Surescripts Record Locator & Exchange network to access documents from connected health systems through a national health data exchange framework called Carequality. This feature removes barriers for specialists looking for medical records related to visits outside their organization, allowing them to review their patient's clinical history, including previous encounters, lab results, diagnoses, allergies, immunizations, medications, and other treatments, by querying trusted data sources across different healthcare systems and pulling the relevant records into OfficeEMR.

Simultaneously, it allows outside providers working with your patients to retrieve pertinent data related to visits within your clinic (as long as they are also using Carequality) by using the HL7® FHIR® standard transactions employed by RecordSync. This integration also allows practices to attest to the Merit-based Incentive Payment System (MIPS) Promoting Interoperability (PI) performance category for the Health Information Exchange (HIE) requirement by taking part in the RecordSync bi-directional exchange.

#### **Key Features**

- Retrieve outside records from members of CareQuality & Surescripts Record Locator & Exchange national HIE network
- Import & Reconcile CCDs reducing the burden of Allergies, Medications, and Problem management
- Save PDFs, and other documents to the patients eDocuments and assign them for review
- Share CCDs with other participants automatically (patient must consent) & view the records shared in the Sharing History

| Save 🕄 History 👻 📑 Defaults 🔛 Patient 👻 *** More 👻                                            |                           |               | : 🕻                          |
|-----------------------------------------------------------------------------------------------|---------------------------|---------------|------------------------------|
| d <u>Sync &amp; Consent</u><br><b>ord List</b><br>nent Search has returned <b>28 results.</b> |                           |               | Sharing History Refresh Reco |
| Vlar 28, 2025 3:40:03 PM                                                                      | Encountor                 |               | Sort By                      |
| •<br>•                                                                                        | Start Date                | End Date      | Newest First 👻               |
| elect All Records Hide All Details Show All Details                                           |                           |               |                              |
| ∨ Patient1-Org1-CCD.xml                                                                       |                           |               | Imported 0                   |
| Туре                                                                                          | Source                    | Encounter     |                              |
| Continuity of Care Document (34133-9) 🔻                                                       | SIEMENS 💙                 | Jun 29, 2019  | 11:16:03 AM                  |
|                                                                                               |                           | Aug 4, 2019 1 | 1:16:03 AM                   |
| Category                                                                                      | Author                    |               |                              |
| ✓ Patient1-Org1-Brainscan.bmp                                                                 |                           |               | Imported 0                   |
| Туре                                                                                          | Source                    | Encounter     |                              |
| PT Brain (34133-9) 🔽                                                                          | GE 💙                      | Jun 29, 2019  | 11:16:03 AM                  |
|                                                                                               |                           | Aug 4, 2019 1 | 1:16:03 AM                   |
| Category<br>PT Brain (44138-6)                                                                | Author<br>Souvik Sengunta |               |                              |
| PT Brain (44138-6) ▼<br><b>PT Brain (44138-6)</b> ▼                                           | Souvik Sengupta 🍸         |               | Imported                     |
| Туре                                                                                          | Source                    | Encounter     |                              |
| XR Clavicle Single view (36555-1) <b>T</b>                                                    | GE 💙                      | Jun 29, 2019  | 11:16:03 AM                  |
| <b>.</b> .                                                                                    |                           | Aug 4, 2019 1 | 1:16:03 AM                   |
| Category                                                                                      | Author                    |               |                              |
|                                                                                               |                           |               |                              |

#### New Surescripts Record Locator Setup Role

A new Role within **Setup > Roles** has been created to allow users to use RecordSync. When set, the Setup Role: *Surescripts Record Locator* allows users to see/use the Surescripts Record Locator chart tab.

| 0                               | A                                              | Duty.                          | 0.5 |      | the det | -     |    |
|---------------------------------|------------------------------------------------|--------------------------------|-----|------|---------|-------|----|
| Groups                          | Screens                                        | Roles                          | Off | Read | Update  | Write | _  |
| EMR - ChartShareMD              | <ul> <li>Flowsheets</li> </ul>                 | A IAlmedsIncAdmin              | 0   | 0    | 0       | ۲     | v  |
| Chart Tabs                      | Goals                                          | BillnetSolutionsAdmin          | 0   | 0    | 0       | ۲     | v  |
| Processing                      | Health Exchange                                | Internal-IsalusHealthcareAdmin | 0   | 0    | 0       | ۲     | v  |
| User Setup                      | LUE DOE Deced                                  | liSalusAdmin                   | 0   | 0    | 0       | ۲     | i. |
| EMR - EWCoding                  | HIE PUF Report                                 | #SALUSHealthcareAdmin          | 0   | 0    | 0       | ۲     | 1  |
| Processing                      | History                                        | WarAdmin                       | ۲   | 0    | 0       | 0     | R. |
| EMP. General                    | HPI                                            | Admin                          | 0   | 0    | 0       | ۲     |    |
| Chart Tabs                      | Immunizations                                  | Analytics Cube                 | 0   | 0    | 0       | ۲     |    |
| General                         | Implantable Devices                            | Ancillary Medical Staff        | 0   | 0    | 0       | ۲     |    |
| Patient Setup                   | Modications                                    | Billing                        | 0   | Õ    | õ       | ۲     |    |
| Patient SOAP                    | meuraions                                      | EmergencyAccess                | õ   | õ    | õ       | ۲     |    |
| Processing                      | Order Entry                                    | Erent Office                   | õ   | õ    | õ       |       |    |
| Reporting                       | Patient Education                              | Front Onice                    | õ   | õ    | õ       |       |    |
| Setup                           | Pregnancy                                      | new                            | ě   | š    | Š       |       |    |
| Supporting                      | Pregnancy Visit                                | Provider                       | 0   | 0    | 0       |       |    |
| Template Setup                  | Problem List                                   | Read Only                      | 0   | 0    | 0       | ۲     |    |
| ToDo                            |                                                |                                |     |      |         |       |    |
| User Setup                      | ROS                                            |                                |     |      |         |       |    |
| EMR - Orders                    | SOAP Notes                                     |                                |     |      |         |       |    |
| Processing                      | <ul> <li>Surescripts Record Locator</li> </ul> |                                |     |      |         |       |    |
| Reporting                       | Treatment Plans                                |                                |     |      |         |       |    |
| Setup                           | Vitals                                         | *                              |     |      |         |       |    |
| EMR - Prescriptions Management  | Surescripts Record Locator                     |                                |     |      |         |       |    |
| Chart Tabs                      |                                                |                                |     |      |         |       |    |
| Rx Report                       |                                                |                                |     |      |         |       |    |
| Setup                           |                                                |                                |     |      |         |       |    |
| supporting                      |                                                |                                |     |      |         |       |    |
| External - FHIK                 |                                                |                                |     |      |         |       |    |
| Reporting                       |                                                |                                |     |      |         |       |    |
| External iOhono                 |                                                |                                |     |      |         |       |    |
| External - IPhone               |                                                |                                |     |      |         |       |    |
| Cabinat                         |                                                |                                |     |      |         |       |    |
| Menu Access                     |                                                |                                |     |      |         |       |    |
| External - MyMedicall ocker     |                                                |                                |     |      |         |       |    |
| Report                          |                                                |                                |     |      |         |       |    |
| Setup                           |                                                |                                |     |      |         |       |    |
| ToDo                            |                                                |                                |     |      |         |       |    |
| External - Patient Portal       |                                                |                                |     |      |         |       |    |
| Cabinet                         |                                                |                                |     |      |         |       |    |
| Processing                      |                                                |                                |     |      |         |       |    |
| External - Third Party Services |                                                |                                |     |      |         |       |    |
| Reporting                       |                                                |                                |     |      |         |       |    |
| External - updox                |                                                |                                |     |      |         |       |    |
| Setup                           |                                                |                                |     |      |         |       |    |
|                                 |                                                |                                |     |      |         |       |    |

Please note that the Surescripts Record Locator must also be added to your Chart Tabs Setup Favorites for it to be displayed within your Chart Tabs.

| Ö | Setup Favorites            |                                                                                                    | x   |
|---|----------------------------|----------------------------------------------------------------------------------------------------|-----|
| E |                            |                                                                                                    |     |
|   | Chart Tab<br>Obsterrics    | Favorite                                                                                                    |     |
|   | Assessment                 |                                                                                                    | 1   |
|   | Treatment Plans            | <ul> <li>Image: A set of the set of the</li></ul> |     |
|   | Order Entry                | <b>V</b>                                                                                                    |     |
| 1 | Medications                | $\checkmark$                                                                                                    |     |
|   | Superbill                  | <b>~</b>                                                                                                    |     |
|   | SOAP Notes                 | $\checkmark$                                                                                                    |     |
|   | Letters                    | <ul> <li>Image: A set of the set of the</li></ul> | II. |
|   | Flowsheets                 | <ul> <li>Image: A set of the set of the</li></ul> |     |
|   | eDocuments                 | <b>V</b>                                                                                                    | I.  |
|   | Extension                  | $\checkmark$                                                                                                    | 1   |
|   | Chart Share                | <ul> <li>Image: A set of the set of the</li></ul> | L   |
|   | Patient Education          | $\checkmark$                                                                                                    |     |
| ♣ | Health Exchange            | <b>V</b>                                                                                                    | II. |
|   | Goals                      | <ul> <li>Image: A set of the set of the</li></ul> | 1   |
|   | Dialysis Visits            | <ul> <li>Image: A set of the set of the</li></ul> | II. |
|   | Implantable Devices        | <ul> <li>Image: A set of the set of the</li></ul> |     |
|   | Surescripts Record Locator | <b>V</b>                                                                                                    | Ŧ   |

#### Knowledge base articles

- RecordSync Overview
- Getting Started
- Retrieving Documents Using RecordSync
- Merging CCDs With RecordSync & Reconciliation
- Viewing Requested Records (Sharing History)
- MIPS Reporting & RecordSync
- Indexing & Tasking eDocuments

#### New "Record Locator Organization Information" Screen

U19924: Added a new "Record Locator Organization Information" screen (**Record Locator Profile**) as an alternative address and contact info screen for practices using our Record Locator (RecordSync) feature. Customers whose details in the "Company Profile" do not meet Surescripts' requirements, such as practices with a PO box instead of a physical address, an alternative public name, or an alternative phone number for medical records requests, can use this screen to update that information. The default values on this screen initially use the company profile data. However, once any field is updated, it becomes independent. The data from this screen will then be used by the Surescripts record locator feature.

| Setup «                                                                 | Arrow Setup: Record Locator Profile                                                                | C4699 QAs    | a 🕈 👭 🗢 🖓 🖷 🥝 |
|-------------------------------------------------------------------------|----------------------------------------------------------------------------------------------------|--------------|---------------|
| My Tasks 🔅                                                              | Record Locator Organization Information                                                            |              |               |
| Health Exchange (0)                                                     | Record Educator Organization information                                                           |              |               |
| Corders (257)                                                           | Home community (D: 2.16.840.1.113885.3.6628.000.0 Surescripts Org (D: 1234567                      |              |               |
| Superbill (0)<br>SOAP Notes (0)<br>eDocuments (20)<br>Prescription (30) | The following fields are used to ensure Surescripts Record Locator can connect and function proper | ty.          |               |
| Reminder (0)                                                            | Organization Name                                                                                  |              |               |
| Patient Portal (244)                                                    | C4699 QAs                                                                                          |              |               |
| <ul> <li>Fax (0)</li> <li>Fax Updox (0)</li> </ul>                      | Phone Number                                                                                       |              |               |
| Case Mgmt. (0)                                                          | (847) 555-2525                                                                                     |              |               |
| Pop Health (0)<br>CoverMyMeds ePA<br>(197)                              | Street                                                                                             |              |               |
| eDocument Setup                                                         | PO BOX 123                                                                                         |              |               |
| Unsolicited Documents                                                   | City                                                                                               | State        | Zip Code      |
| Immunization Registry                                                   | Skokie                                                                                             | Illinois × V | 60076-5542    |
| SMART on FHIR                                                           |                                                                                                    |              |               |
| Text to Pay                                                             | Save                                                                                               |              |               |
| TPS Claims                                                              |                                                                                                    |              |               |
| updox Fax Setup<br>Record Locator Profile                               |                                                                                                    |              |               |
| Call Reminder Setup                                                     |                                                                                                    |              |               |
| Report Setup<br>Export Demographics                                     |                                                                                                    |              |               |
| CKCC Setup                                                              |                                                                                                    |              |               |
| Administration                                                          |                                                                                                    |              |               |
| Setup                                                                   |                                                                                                    |              |               |
| Reports                                                                 |                                                                                                    |              |               |
| EMR                                                                     |                                                                                                    |              |               |
| iScheduler                                                              |                                                                                                    |              |               |
| E Billing                                                               |                                                                                                    |              |               |
| eDocuments                                                              |                                                                                                    |              |               |
| Desktop                                                                 |                                                                                                    |              |               |

#### New Company Setting for Prompt Insurance Assignment on Appointments Missing Insurance

U15407: A new company setting within **Setup > Administrative Settings > Company Settings** has been created to prompts the user to update current and future appointments missing insurance with the recently added insurance. When set, Company Setting: *Prompt Insurance Assignment for Appointments Missing an Insurance* alerts the user if they want to update the insurance on current and future appointments after adding a new insurance.

| 🔒 🔹 Setu          | ip: Company Settings                                                                                                    |   |
|-------------------|----------------------------------------------------------------------------------------------------|---|
|                   | ¢                                                                                                    |   |
| Setting Pro       | ompt Insurance Assignment for Appointments Missing an Insurance                                                                       |   |
| Value 🗸           |                                                                                                    |   |
| Dulo              |                                                                                                    |   |
| Kule C            | checked is Yes/True. Unchecked is No/False                                                                                            | Ŷ |
| Tool Tip If<br>ad | checked, you will be prompted whether you want to update insurance on current and future appointments after<br>dding a new insurance. | * |
|                   |                                                                                                    |   |
|                   |                                                                                                    |   |
|                   |                                                                                                    | ▼ |
|                   |                                                                                                    |   |
|                   |                                                                                                    |   |
|                   |                                                                                                    |   |
|                   |                                                                                                    |   |
|                   |                                                                                                    |   |

Checking this setting will eliminate the need for users to manually assign newly added insurances to the patient's current and future appointments. It provides a prompt if the coverage of the new insurance is set to 1,

2, or 3. The prompt offers options to update all current and future appointments, only those missing insurances, or none.

| Assign Insurance to Appointment                                                                                                    |
|----------------------------------------------------------------------------------------------------|
| Would you like to update current and future existing appointments with this insurance?                                                     |
| <ul> <li>Update all current and future appointments</li> <li>Update all current and future appointments with missing insurances</li> </ul> |
| Do not update current and future appointments                                                                                              |
| Submit                                                                                                    |
|                                                                                                    |
|                                                                                                    |
|                                                                                                    |

#### New Company Setting to Send Receipt Detail to MML Account

U13621: A new company setting within **Setup > Administrative Settings > Company Settings** has been created to display patient receipts in the patient's MML account. When set, Company Setting: *Send Receipt Detail to MML Account* allows receipts to be pulled within the MML account regardless whether they were generated from MML or from the office.

| 🔒 - Set  | up: Company Settings                                                                 |        |
|----------|--------------------------------------------------------------------------------------|--------|
|          |                                                                                      |        |
| Setting  | end Receipt Detail to MML Account                                                    |        |
| Value    |                                                                                      |        |
|          |                                                                                      |        |
| Rule     | Checked is Yes/True. Unchecked is No/False                                           | ×<br>v |
| Tool Tip | If checked, receipts created in the office will be sent to the patient's MML account | A      |
|          |                                                                                      |        |
|          |                                                                                      |        |
|          |                                                                                      |        |
|          |                                                                                      |        |
|          |                                                                                      | •      |
|          |                                                                                      |        |
|          |                                                                                      |        |
|          |                                                                                      |        |
|          |                                                                                      |        |
|          |                                                                                      |        |

Checking this setting will add patient receipts to the Payment History section under Billing within the MML account. The receipts are displayed similarly to the Statement History, showing the amount and date of payment, where "View Details" generates a receipt printout as stored in the database.

| ŵ | Dashboard     |   |
|---|---------------|---|
| Q | Messages      |   |
| â | Billing       |   |
|   | Appointments  |   |
|   | Forms         |   |
| â | Lab Results   |   |
| ۲ | Health Record | * |
| ۲ | Vitals        | * |
| 8 | Account       | * |
|   |               |   |
|   |               |   |
| 4 | Orace Data    |   |
| Ş | Sync Data     |   |
| G | Sign Out      |   |

#### New Company Setting to for New vs Established Patient Procedure

U12062: A new company setting has been created to allow users to determine when charges should be classified as a New Patient Visit or an Established Patient Visit. When set, the Company Setting for Claim Validation Rules: *Check for New or Established Patient Procedure* will apply claim validation rules based on the New Patient indicator on the procedure code. This setting will automatically check the new patient indicator during claim validation and fail the claim validation if there are existing claims for them, as they are not considered a new patient.

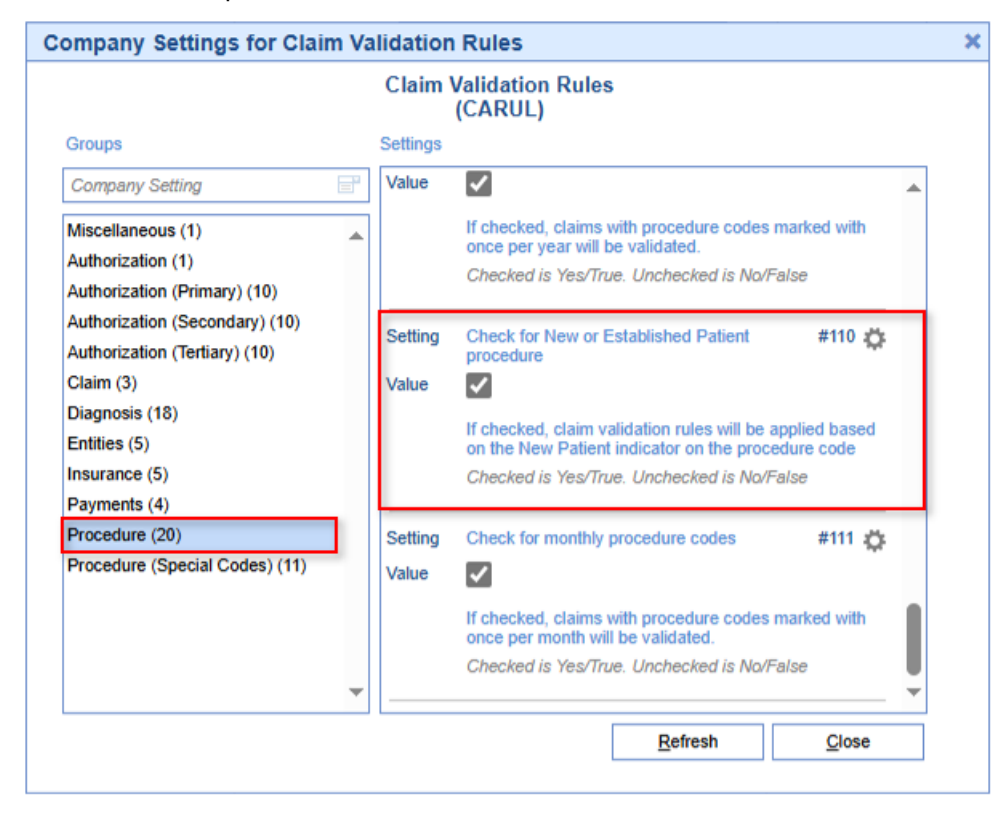

Please note that since we don't show claim validation rules within Company Settings, this setting should be accessed by right-clicking anywhere within an open claim and selecting **Claim Rules > Procedure** to select this

### Enhancements

#### Added the ability to print Patient Letters from the Ready to Send screen

U12060: We added the Patient Letters option to the Ready To Send table search window within **Billing** > **Statement** > **Ready To Send**. This functionality is available under the **More** option within the Ready to Send Screen and functions like the Letters option from Claim Account Query > Patient, allowing users to print Patient Letters for the selected patients.

| ≙      | • Bil | ling     |                          |           |                       |                |                   |                |                                           |   |
|--------|-------|----------|--------------------------|-----------|-----------------------|----------------|-------------------|----------------|-------------------------------------------|---|
| 0      | S     | <b>.</b> | - 🕸 Setu                 | p Screens | Reporting Windows     | 🔹 😗 🔹 🎇 Set Bi | lling Info 🔹      | Q Web Searches | •                                         |   |
| [<br>N | ew (  |          | p<br>Train               | More      | 0                     |                |                   |                |                                           |   |
| (      | Show  | v Stat   | ements insid             | Change    | Display Settings      | Show Warnings  | s Only            |                |                                           |   |
|        | #     |          | Warnings                 | Missing   | Resp. Parties         | me 📃           | Resp. Pty.<br>DOB | Chart Number ≡ | Patient Name                              | = |
|        | 1     |          | $\underline{\mathbb{A}}$ | Practice  | Setup                 |                |                   | 276760         |                                           |   |
|        | 2     |          | $(\underline{A})$        |           | · .                   |                |                   | 276760         |                                           |   |
|        | 3     |          | Â                        | Patient I | Letter(s)             |                |                   | 277010         |                                           | Τ |
|        | 4     |          | Â                        |           | (Minor)               | 1              |                   | 277010         |                                           |   |
|        | 5     |          | <u> </u>                 | (         | RASE M. (Porter) Fink |                | 06/27/1981        | 20390          | Rose M. (Porter) Fink                     | Τ |
|        | 6     |          | <u> </u>                 | 3         | AAOE 3                |                | 02/04/2000        | 276689         | AAOE 3                                    |   |
|        | 7     |          | <u> </u>                 | A         | OH ABACUS             |                | 02/03/2000        | 259264         | Cliff G. David Senior                     | Τ |
|        | 8     |          |                          | А         | xyz abc               |                | 05/13/1987        | 276751         | Rohittttttttttttttt S. Deyyyyyyyyyyyy Mr. |   |
|        | 9     |          | <u> </u>                 | A         | Saif Ahmed            |                | 09/25/1993        | 276746         | Saif Ahmed                                |   |
|        | 10    |          | <b>(S</b> )              | A         | Saif Ahmed            |                | 09/25/1993        | 276746         | Saif Ahmed                                |   |

# Procedure Code Setup - New Validation so a Code Can Only Be Billed Once Per 30 Days

U17674: Added a new field within **Setup** > **Procedure Codes** that prevents codes from being billed more than once per month (30 days). When selected, the "*Only allow this code to be used once per month (30 days)*" checkbox triggers a claim validation to check if the patient had that code billed within the last 30 days. If so, the claim will fail validation and not be billable. We also added claim validation rules and logic based on this field and updated the description for the code validation "Only allow this code to be used once per month" to specify the timeframe.

| 🔒 - Setup: Procedure | e Codes                                                     |
|----------------------|-------------------------------------------------------------|
| Procedure Codes      |                                                             |
| 97161                | New Save Train More                                         |
| QA123                | Codes                                                       |
| 94640                | Billing 97161 Only allow this code to be used once per day. |
| 99213<br>L1971       | Only allow this code to be used once per month (30 days).   |
| 95115 L1906          | Only allow this code to be used once per year.              |
| 97010 11104<br>27095 | Revenue Send only revenue code on Institutional claims.     |
| 27000                | ASA                                                         |
|                      | Payment                                                     |
| Summary              | Global Period 0                                             |
| Code                 | Type O Electronic O Paper O Unassigned                      |
| Fees                 | Patient is responsible for payment                          |
| Billing              |                                                             |
| Drug                 |                                                             |
| Default              |                                                             |
|                      |                                                             |
|                      |                                                             |
|                      |                                                             |

#### New Authentication Requirement to 'Log a Support Ticket'

U19095: In an effort to enhance security and ensure that only valid users create support tickets, we added a new requirement for users to be logged into OfficeEMR before submitting a support case. Previously, this was publicly accessible, and users were not required to be logged into the system. However, to ensure only valid users enter tickets via this screen, all customers entering support tickets through the portal must be logged into OfficeEMR.

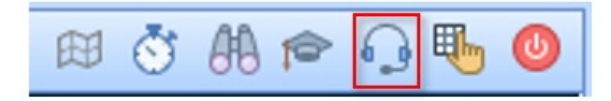

Once the "Log a Support Ticket" screen is accessed, it will automatically populate the User Name/User ID and the iSalus Database ID fields, and these fields will be disabled to prevent the information from being overwritten. For additional information on how to log a Support Ticket refer to our How to Contact Support Help Article.

| Norma -              | John Dan (lidea) |     |  |
|----------------------|------------------|-----|--|
| Name *               | John Doe (Ijdoe) |     |  |
| Email *              | jdoe@email.com   | ••• |  |
| Phone *              |                  |     |  |
| iSalus Database ID * | C4699            |     |  |
| Case Category        | None             | ~   |  |
| Subject *            |                  |     |  |
| Description *        |                  |     |  |
|                      |                  |     |  |
|                      |                  |     |  |
|                      |                  |     |  |
| No PHI is Included * |                  |     |  |
| Submit               |                  |     |  |
|                      |                  |     |  |

#### New User-Level Support PIN & User Validation within OfficeEMR

U19097: In an effort to further enhance our security and ensure only authorized users create support tickets, we have implemented a new identity verification step during the support process. When contacting support to create a ticket via phone or email, you will be required to provide a 6-digit PIN, accessible from the main header of the application (next to the icon for creating a case), to validate your identity.

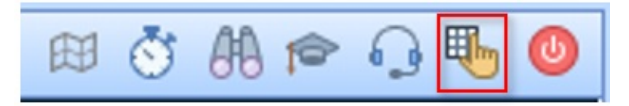

When the "Support PIN" window opens, Click Generate.

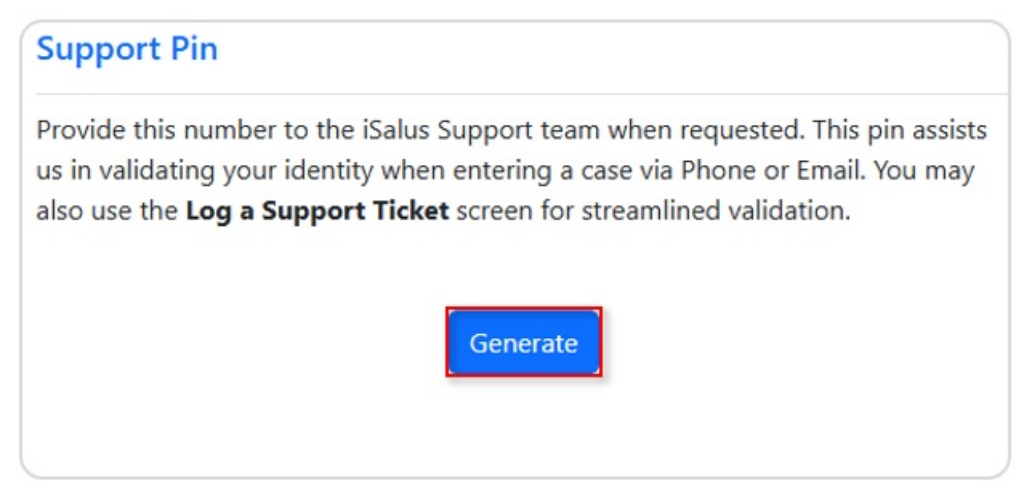

Provide the 6-digit PIN to the support representative when requested. Alternatively, include the PIN number in the email request.

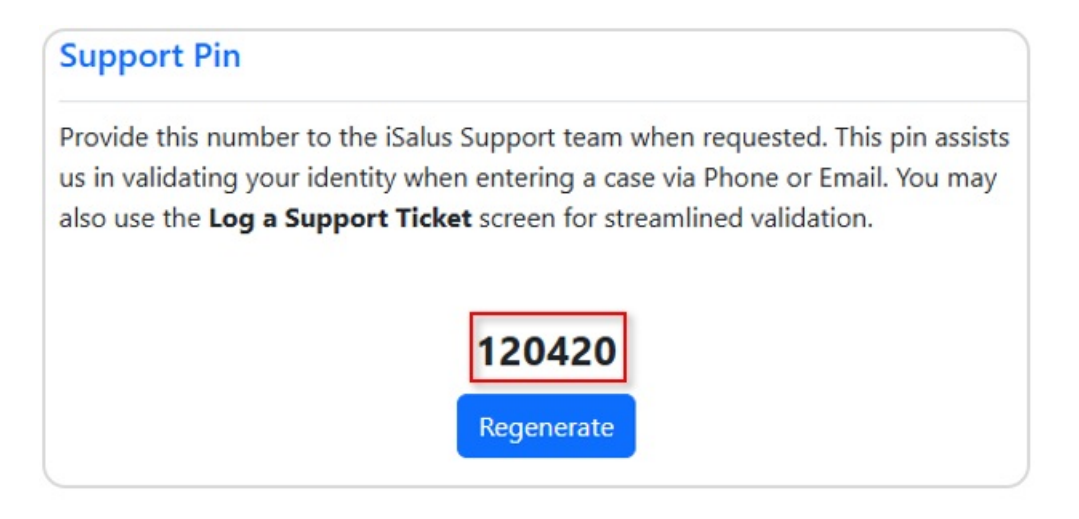

Please be aware that this user-level Support PIN is good for 24 hours. Clicking "Regenerate" will generate a new pin and the newly generated pin will be the active pin for validation. For additional information on how to use the Support Pin, refer to our How to Generate the Support Pin Help Article.

#### Payment Plan "Created By" User Added to Display Settings

U19349: We added the "Created By" user to the Display Settings within Payment Plan > More > Change Display Settings window (under the Payment Plan Installment category). When this Payment Plan display option is enabled, the creating user will be visible in the 'Created by' column on the table search screen for Payment Plans and in the payment plan view.

|                                     |                                        |                                           |                      |   | Display Settings   |   |                    |          |
|-------------------------------------|----------------------------------------|-------------------------------------------|----------------------|---|--------------------|---|--------------------|----------|
| Commonly Used                       | Patient                                | Payment Plan Installment                  | Payment Plan Amounts |   | Payment Plan Dates |   | Payment Plan Flags |          |
| a 🖬 🔺                               | Patient Name*                          | 🗆 Туре 🔺                                  | Initial Total        | * | Due Date           | * | Recurring          | A        |
| a ID                                | D08                                    | Total                                     | Plan Total           |   | Start Date         |   | Payment Due        |          |
| Status                              | RHC                                    | Current                                   | Utiteoff             |   | End Date           |   | Credit Card        |          |
| Chart Number*                       | Address 1                              | Remaining                                 | Total Payments       |   | Last Payment       |   | Exclude Claims     |          |
|                                     | Address 2                              | Comment                                   | Remaining Total      |   |                    |   | Do not Send        |          |
|                                     | City                                   | Created By                                | Installment          |   |                    |   |                    |          |
|                                     | State                                  |                                           | Last Installment     |   |                    |   |                    |          |
| -                                   | 🗌 Zip Code 🚽                           |                                           | Last Payment         | ÷ |                    | - |                    | *        |
| t the data fields you would like to | see in the search display. Items marke | d with an asterisk (*) are used in the se | Last Payment         | * |                    | Ŧ |                    | <b>v</b> |
|                                     |                                        |                                           |                      |   |                    |   |                    | ſ        |

#### 2025 MIPS Dashboard Certification Update

U19694: We updated the ONC CMS Certification ID on the MIPS Dashboard, to reflect the 2025 reporting period (CMS EHR Certification ID: 0015CZR826A3XBH). This will be reflected in the MIPS Dashboard when the 2025 Reporting year is selected. For additional MIPS Certification information refer to our Certification ID Help Article.

| Reporting Year 2025                                                                                                    | ♥   D   Ø   %   <b>×</b>   ◄<br>▼                                                                                                    | QUALITY     Data Exports                                                                                                    | ¢ ≯ ♀・                                                                                                    | E IMPROVEMENT ACTIVITIES<br>Perform up to 4 activities for a minimum                                                                                                    | of 90 days                                                                                                    |                                                 |
|----------------------------------------------------------------------------------------------------|----------------------------------------------------------------------------------------------------|----------------------------------------------------------------------------------------------------|----------------------------------------------------------------------------------------------------|----------------------------------------------------------------------------------------------------|----------------------------------------------------------------------------------------------------|-------------------------------------------------|
| Individual<br>Paul M.D., Paul<br>Davis's M.D., Thomas<br>Smith MD, Lane C.<br>Davis's M.D., Thomas<br>Group 4560<br>Edwards, Paul (Aston)<br>Davis DPT, Kinsey<br>Paul M.D., Paul<br>Group 55555<br>Owens, Duyen | ▲           01/01/2025         12/31/2025           01/01/2025         06/29/2025           01/01/2025         06/29/2025           01/01/2025         12/31/2025           01/01/2025         12/31/2025           01/01/2025         12/31/2025           01/01/2025         12/31/2025           01/01/2025         12/31/2025           01/01/2025         12/31/2025           01/01/2025         12/31/2025 | ▲ Last Build 05/21/2025 11:00PM Admi     ↓     Export Interop 02/20/2025 8:08AM Daou     ↓     Export Interve 02/20/2025 8:08AM Daou     ↓     Export Obser 02/20/2025 8:08AM Daou     ↓     Export Medic 02/20/2025 8:08AM Daou     ↓     Export PM 02/20/2025 8:08AM Daou     ↓     Export Interop 02/14/2025 1:23AM Saini      PROMOTING INTEROPERABILITY | Inistrator<br>Id, Ciliff All Providers<br>Id, Ciliff All Providers<br>Id, Ciliff All Providers<br>Id, Ciliff All Providers<br>Id, Ciliff All Providers<br>I, Monika NPI: 1255402 | <ul> <li>Additional improvements in access as a re</li> <li>Administration of the AHRQ Survey of Pati</li> <li>Adopt Certified Health Information Technol</li> <li>Advance Care Planning</li> <li>Anticoagulant Management Improvements</li> <li>Application of CDC's Training for Healthca</li> <li>Behavioral/Mental Health and Substance I</li> <li>Behavioral/Mental Health and Substance I</li> </ul> | sult of QIN/QIC<br>ent Safety Cult<br>ogy for Securit<br>re Providers on<br>Jse Screening<br>Jse Screening                                                                                                 | TA<br>ure<br>r Tags<br>Lyme<br>& Refe<br>& Refe |
|                                                                                                    |                                                                                                    | Measure<br>Safety Assurance Factors for EHR Resil<br>Security Risk Analysis*<br>e-Prescribing*<br>Query of the PDMP*<br>Provide Patients Electronic Access to th<br>HIE Bi-Directional Exchange*<br>Public Health and Clinical Data Exchang<br>* Indicates Required Measure to earn an                                                                       | ience (SAFER) Assessment*<br>eir Health information*<br>ge*                                                                                                    | Performance F<br>Attest: No<br>Attest: No<br>0 / 0<br>Attest: No<br>0 / 0<br>Attest: Yes<br>0 / 2<br>To<br>Promoting Interoperability Category                                                                                                    | Rate         S           0%         0%           0%         0%           0%         0%           0%         0%           0%         0%           100%         0%           otal Score:         ital Score: | 0 /<br>0 /<br>0 /<br>30 / 1<br>30 / 1<br>8 /    |

#### Completing the Transition Away from IdenTrust for ePrescribing

U19144: As we complete our transition away from IdenTrust, the Credential Setup screen has been updated to remove the option to add or renew IdenTrust certificates. Existing IdenTrust credentials will continue to function until they expire. Going forward, users will only see ID.me as the available option when setting up new credentials. A message has been added with instructions to contact Support for assistance in transitioning to ID.me for ePrescribing.

|                     | Q 🖸 🗘 |            |                                                    | P 10                                                                          |                                                    |                                                                                 |                  |                               | New User/C            | Credential     |
|---------------------|-------|------------|----------------------------------------------------|-------------------------------------------------------------------------------|----------------------------------------------------|---------------------------------------------------------------------------------|------------------|-------------------------------|-----------------------|----------------|
| edentialer RFC Name |       | Enabled Tr | User C<br>Reak<br>to get<br>In<br>Set<br>RF<br>Sul | credential<br>chout to S<br>st started v<br>rial Numb<br>C Name<br>bject Name | Values<br>Support<br>with IDm<br>er<br>te<br>unt # | Feam at 877-280-6540 or e<br>e for eFrescribing.<br>Company<br>ID me using: n/a | mail your reques | t to support@is<br>EPCS_Login | alusheaith<br>Enabled | care.com<br>CN |
|                     |       |            | Mo<br>Val<br>Us<br>Us                              | obile User<br>lid<br>) Enabled<br>per #1<br>per #2                            |                                                    |                                                                                 | V Password #     | 2                             |                       | 2              |
|                     |       | *          |                                                    |                                                                               |                                                    |                                                                                 |                  |                               | _                     | ,              |

U19145: Users with active IdenTrust certificates will now see login alerts starting 100 days before their

certificate expires. These alerts explain that IdenTrust renewals are no longer supported in iSalus and warn users not to respond to renewal emails from IdenTrust, which has a no-refund policy. Instead, users are directed to contact Support to transition to an ID.me certificate for uninterrupted ePrescribing access. As the expiration date nears, the message escalates to an **Immediate Action Required** alert shown daily in the final days before expiration. To proceed with login, users must acknowledge the alert by clicking the **Continue** button.

| Login Message                                                                                                    |                                     |
|----------------------------------------------------------------------------------------------------|-------------------------------------|
| Action Required: Your IdenTrust cert is expiring. Remember, we no longer accept IdenTrust<br>certificates, to diregard IdenTrust renewal notices as they have "No Refund" policy. Existing, non-expired<br>IdenTrust certificates will remain valid to ID/GrEMN until their expiration date. Noke sure you work with our<br>support team to get started with our IDme certificate for EPCS prescribing. Reach out to Support Team at<br>877-280-6400 - emaily our request to support Blaukmeather.accem to get started with TDme for<br>ePrescribing. With IDme, you will never have to worry about renewing your EPCS certificate againt                                                                                                    | Ismith     a     corrence           |
| Continue                                                                                                    | Time Left: 00:04:57                 |
|                                                                                                    | Support@isalushealthcare.com        |
| Login Message                                                                                                    |                                     |
| Immediate Action Required: You only have a few more days to get enrolled with Ibme to prevent losing electronic present(prior) access. Remember, we no longer accept IdenTruct extrificates as your must transition to Ibme to replace your expiring cert. Also, IdenTruit does not refund your money. To ensure continue access to electronic prescribing reach out to our support term at 877-280-4601 to etter the second second | 1 Ismith                            |
| access to enroll with IDme to replace your repring EPCS certificate. You can also submit a Support Request<br>via email to supportIfisuluterateracons but calling during normal butines hours is recommended for<br>fastest service. With IDme, you will never have to worry about renewing your EPCS certificate again!                                                                                                    | Coremc Time Left: 00.04:57          |
| Continue                                                                                                    | 📽 Status Page<br>🗃 Knowledge Center |

#### CMM - New Patient ePA History Option

U18587: A new **ePA History** option has been added to the Patient Index card drop-down menu in EMR. This feature allows users to view a patient's complete electronic prior authorization (ePA) history in one place. The report displays one line per unique prescription ID and includes key details such as ePA status, prescription (drug short name), SIG, RX start date, prescribing provider, PA case ID, and RX ID. This view makes it easier to track and review all prior authorization activity for a patient.

| 合 • EMR                |                                                                              |                            | C4699 QAs 🕮 💍 🖲 🗢 🖓 🥵 🧿                                             |
|------------------------|------------------------------------------------------------------------------|----------------------------|---------------------------------------------------------------------|
| « Patient Charts 📄 •   | 🗋 New 🖾 Save 🗿 History 🔹 🕒 Detauto                                           | Patient * *** More *       | : 🌇 277035-Clark, test 11-Sep-1964 (60y) of                         |
| Office Schedule        | Allergies                                                                    | Comments                   | ★ 1681 × Q, V                                                       |
| Friday May 23, 2025    | Alert Description                                                            | Communication              | Patient Photograph 🏚 🛠                                              |
| No Resources Found (0) | Acetaminophen<br>Aretazolamide                                               | Patient Communications     |                                                                     |
|                        | ? butter                                                                     | Care Team                  |                                                                     |
|                        | Elevant<br>Decision Support Intervention Messages                            | Hospital Round History     | Toole Distristed Alerts                                             |
|                        | Alert                                                                        | Open Patient in Billing    |                                                                     |
|                        |                                                                              | Open Patient in iScheduler |                                                                     |
|                        |                                                                              | Patient ePA History        |                                                                     |
|                        |                                                                              | Room Assignment            | · · · · · · · · · · · · · · · · · · ·                               |
| Dialysis Rounds 🗧      | Encounter History                                                            | Print / Fax Queue          |                                                                     |
| B C 0/0                | Date Type Resource Local<br>05/01/2025 Visit Clarence Goldsmith KFC          | 🔔 Recall                   | Ciam                                                                |
|                        | 04/17/2025 Visit A - Rehab Choic                                             | Reminder                   | Patient AMP 1 C                                                     |
|                        | 03/27/2025 Note Lane O'Smith, MD                                             | Cost Estimator             | Alleraies ^                                                         |
|                        | Immunizations                                                                | KyMedicalLocker Admin      | Actaminghen                                                         |
|                        | H Vaccine                                                                    | Intake Assignment          | Date Given Next Due Location Type Reaction Acetazolamide            |
|                        |                                                                              | Send to FHIR               | > butter                                                            |
|                        |                                                                              | X Close Patient            | Field     Field                                                     |
|                        | Medications                                                                  |                            | No Known Drug Allergies                                             |
|                        | Drug & Dosage                                                                |                            | Pharmacy Refilis Date Status Peanut *                               |
|                        | aspirin 81 mg tablet, delayed release 2 aft<br>hudeocideos 5 ms tablet 1 012 |                            | Test 800 Pharmacy 05/20/2020 New Chart Tabs Chart Tabs              |
|                        | hydrocodone 5 mg-acetaminophen 325 mg tablet 1 G12                           |                            | Bannokburn Pharmacy No Refils 03/19/2025 Current 0 Problem List     |
|                        | hydrocodone 5 mg-acetaminophen 325 mg tablet 1 BID                           |                            | Bannockburn Pharmacy No Refills 03/19/2025 Current  History History |
|                        | Patient History                                                              |                            | A Margan                                                            |

#### Claims and Procedure Date Logic Update for "Reconciliation Charge" Connect Report

U20031: With our previous update to optimize the **Reconciliation Charge** Connect Report and enhance its performance, the logic for pulling claims and procedures into this report was inadvertently impacted. It changed from using the specific appointment date to using the date range parameter entered on the report. We have now corrected this issue by modifying the report to ensure the claims and procedures are pulled solely based on the appointment date.

## Resolutions

#### Deposit Showing as Disbursed When Claim Errors Still Exist

B19904: Corrected an issue stemming from release 25.129 where deposits were sometimes showing as "Sent to Posting" and "Disbursed" even when there were unresolved claim errors. We addressed this by creating a function to evaluate if a deposit has unresolved errors before setting the disbursement date, preventing the posting of the claim.

#### Error when Adding Patient Transaction History to Print Queue

B18801: Corrected an issue where adding the Patient Transaction History Report to the patient's Print Queue prevented it from saving. We resolved this by removing an extra character in the code that was preventing the patient ID from being passed.

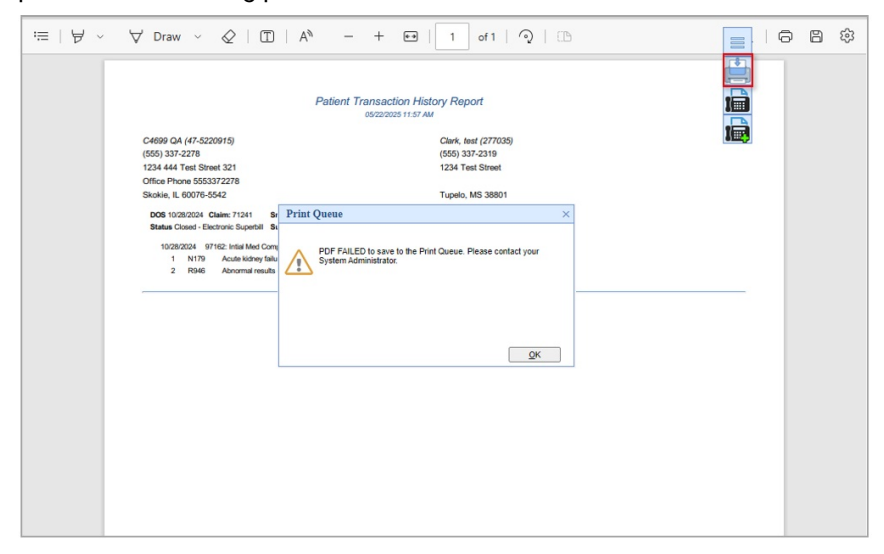

#### Claim Query Payer Name Filter Not Filtering Payers With (\*) On The Name

B18100: Corrected an issue within the Claim Query Window where the Primary Payer Name filter would not function if the payer name contained an asterisk (\*). This has been resolved, as many users use the asterisk to signify a payer that should be prioritized from a list of the same payer with different addresses or to identify a payer that requires authorizations on medications or other instances.

### Claim Assigned To Claim Query No Yielding Results

B18171: Resolved an issue with the "Claim Assigned To" search filter on the Claim Query screen that was preventing any results from being returned. The problem occurred because the claim assignment was being searched based on the description instead of the ID.

#### Quick Pay - Letters Displaying Invalid Symbol For Spanish Characters

B19685: Corrected an issue in the new Quick Pay window under the Letters tab where, if a user selected a Spanish letter utilizing Spanish characters (á, é, í, ó, ú, ñ, etc.), the characters were displayed as invalid symbols. However, if the same letter was opened from the EMR, the Spanish characters were displayed correctly.

### Quick Pay - Letters Not Populating Appointment Date as Encounter Date

B19728: Resolved an issue within the Quick Pay window where, when opened from an appointment and the Letters tab was accessed, it did not populate the Encounter Date as the appointment date. We updated this to ensure the Encounter Date on the Letters tab is populated with the appointment date by using the provided encounter date instead of attempting to pull it from the parent encounter date.

#### C4837 Scheduler Analytics Built Time Optimization Research

B19790: Corrected an issue causing the Scheduler Analytics average build time to be unexpectedly high, significantly impacting accounts with high data volumes. We optimized the build time by updating the script that loads the facts and dimensions tables behind the cube and replacing several large cursors.

## Company Setting Window Displaying Settings that Are Set to Only Display on the Screen Settings Window

B19817: Resolved an issue where the **Company Setting** window displayed settings intended to be hidden from all users on this particular window. These settings were displayed for bang users despite the flag set to "not display in the Company Setting window." We fixed this by updating the stored procedures so that "super users" cannot access company settings marked as non-display, and by setting super-user = 'N' when retrieving data. Thus, no company setting marked with display\_indicator = 'N' will be displayed.

#### MML | Unable to view Embedded PDFs for Shared Order Results

B19915: Corrected an error occurring for a patient when selecting the "PDF Report" for shared Order Results within their **MML account > Lab Results**.

|                 | Pretty-print 🗌                                 |  |  |  |  |  |  |  |
|-----------------|------------------------------------------------|--|--|--|--|--|--|--|
| Main Lab Result | {"contentType":"","imageBase64":"","error":""} |  |  |  |  |  |  |  |
| Additional PDFs |                                                |  |  |  |  |  |  |  |
|                 |                                                |  |  |  |  |  |  |  |
| PDF Report      |                                                |  |  |  |  |  |  |  |
|                 |                                                |  |  |  |  |  |  |  |

# Claim Entry Diagnosis Codes 5-12 Not Being Copied to Next Procedure Line

B18733: When a new procedure is entered the diagnosis codes listed in the last procedure line is usually copied to the new procedure line. However, if there are diagnoses documented in the 5th through 12th diagnosis fields, those are not being copied into the new procedure line, and only the diagnoses in the 1st through 4th fields are being carried over. We corrected this by adding sql code to look at diagnosis codes 5-12, since those were previously null by default.

#### Procedure Code Advanced Search Errors with Do Not Bill Parameter

B18936: Corrected an error message occurring when utilizing the Advanced Search on the Procedure Code Setup and selecting the "**Do Not Bill**" flag search parameter. We resolved this by fixing a value conversion, as well as copay and time prompt flags that were displaying incorrect data, which made the value non-searchable.

| 🛞 Request 🛛 🗙 🗙                                                                                    |
|----------------------------------------------------------------------------------------------------|
| Unable to get search IDs Conversion failed when converting the varchar value 'Y' to data type int. |
| ОК                                                                                                 |

#### Patient Setup Summary tab Patient Balance Credit Color

B18981: Corrected an issue stemming from release 24.122 where patient balances in the Patient Setup > Summary tab were no longer listed in red if the patient had a credit. We updated this so that balances equal to or greater than \$0.00 are shown in black font, and balances less than \$0.00 (credits) are shown in red font and in parentheses. This update applies to both the Summary tab (Patient Setup) and the Check In/Out dashboard.

#### Receipt Hold Date Display Is Being Listed as the Receipt Date

B18999: Corrected an issue within **Billing** > **Receipts** where the Receipt "Hold Date" column was being populated with the Receipt Date instead of the Hold Date. We updated this so that the date shown in the Hold Date column is now the Hold Date from the receipt details screen, not the Receipt Date.

# Claim Assignment is Utilizing the Wrong Insured ID To Determine Assignment

B19731: Corrected an issue where, when a patient had multiple insurances with the same Entity ID, the claim assignment used the first Insured ID to set the "accept assignment" indicator, causing some claims to be sent with the "accept assignment" indicator set to "No" (Loop 2300 - CLM08 set to "N") due to the wrong Insured ID being used.

#### Expired Claims Connect Report Timing Out

B19938: Corrected an issue that caused the Expired Claims Connect report, used by the RCM team, to time out with an error message when run on larger databases. The report was using the wrong audit table to gather the last change to the claim status. We optimized it by creating a new table and updating the claim triggers, allowing it to run on larger databases without timing out.

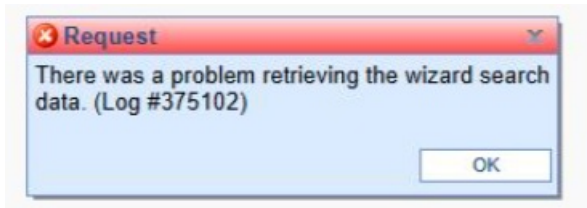

#### Claim Validation - Required Modifier incorrectly failing on Do Not Bill codes

B18031: Corrected an issue within the claim validation where, if a code was set not to bill but had a modifier requirement, it incorrectly failed on the modifier requirement. We resolved this by adding code so that if a procedure code is set to "do not bill," it will ignore the claim validation rules and always pass validation checks.

#### MIPS and FHIR 2025 reporting year missing in the UI for clients

B19827: We resolved an issue that prevented some clients from accessing 2025 MIPS and FHIR reporting features in the production environment. All eligible clients now have full access to the 2025 reporting tools to

ensure accurate and timely reporting for the current MIPS performance year.

#### VOID Letter option is grayed out despite setting the role

B19937: Resolved an issue where, despite enabling the Role Setting to void letters, users were still unable to void letters because the Void/Auth option remained grayed out.

| Key       New       Details       Details       Details       Patient       Image: Comparison of the second of the second of th              | ⊢ - EMR                               |    |                           |                       |                |                                     |         |          |                          |   |  |  |  |  |  |
|----------------------------------------------------------------------------------------------------|---------------------------------------|----|---------------------------|-----------------------|----------------|-------------------------------------|---------|----------|--------------------------|---|--|--|--|--|--|
| Office Schedule       Image: Checked-In: 0       Letter History       Row       Read       Saved By       Letter Date       Rev         Multiple Resources (0)       1       New Letter TEST VOID Cancel Docu       Cancel Docu       Ready       Hynes, MD, P 05/01/2025 7:49AM (EDT)       1         3       Follow-up Letter to R       Follow-up Letter       Follow-up Letter       Ministration of the context of the context of the contex                                                                                                    | Relation Charts 📑 🔹                   |    | New 💾 Save 📝              | Details 🔹 🖹 🖄         | Сору 📃 🛃 Ра    | atient 🔹                            | ••• Mor | e •      |                          |   |  |  |  |  |  |
| Thursday May 1, 2025<br>Checked-In: 0       Letter Name       Template Name       Letter Type       Status       Saved By       Letter Date       Rev.         Multiple Resources (0)       1       New Letter TEST VOID       Cancel Docu       Cancel Docu       Ready       Hynes, MD, P       05/01/2025       7:49AM (EDT)       1         3       Follow-up Letter to R       Follow-up Lett       Knowledge Center       F1       MD, P       04/17/2025       1:00PM (EDT)       1         4       Follow-up Letter to R       Follow-up Lett       Knowledge Center       F1       MD, P       04/17/2025       1:20PM (EDT)       1         5       New Letter       Kins Letter       Screen Settings       User Settings       MD, P       04/17/2025       1:23AM (EDT)       1         6       Privacy Practices       Privacy Practices       Privacy Practices       Privacy Practices       Company Settings       MD, P       04/08/2025       1:31AM (EDT)       1         8       New Letter       New MyMedic       New       alt-p       alt-p       alt-p       alt-p       1:9.870 60/05/2024       1:42AM (EDT)       1         10       Alex - IUI Testing       Alex - IUI Testing       Close Menu       alt-p       1:9.160 60/05/2024                                                                                                    | Office Schedule                       |    | Letter History Row 9 of 1 |                       |                |                                     |         |          |                          |   |  |  |  |  |  |
| Multiple Resources (0)       1       New Letter TEST VOID Cancel Docu       Cancel Docu       Ready       Hynes, MD, P       05/01/2025 7:49AM (EDT)       1         2       Follow-up Letter to R       Follow-up Lett.       Knowledge Center       F1       MD, P       04/17/2025 12:59PM (EDT)       1         3       Follow-up Letter to R       Follow-up Lett.       Window Print       MD, P       04/17/2025 12:59PM (EDT)       1         4       Follow-up Letter to R       Follow-up Lett.       Window Print       MD, P       04/17/2025 12:59PM (EDT)       1         5       New Letter       New Letter       Screen Settings       MD, P       04/17/2025 11:21AM (EDT)       1         6       Privacy Practices       Privacy Practices       Privacy Practices       Company Settings       MD, P       04/01/2025 11:31AM (EDT)       1         8       New Letter       New MyMedic       New       alt-n       Heal       1/04/2024 10:42AM (EDT)       1         10       Alex - IUT Testing       Alex - IUT Testing       Current Letters       alt-n       I       I       Heal       1/04/2024 10:42AM (EDT)       1         11       Medication Use. Agre       Medication Us       Void / Reauth       I       I                                                                                                    | Thursday May 1, 2025<br>Checked-In: 0 |    | Letter Name               | Template Name         | Letter Date    | Rev.                                |         |          |                          |   |  |  |  |  |  |
| 2       Follow-up Letter to R       Follow-up Letter to R       <                                                                                                    | Multiple Resources (0)                | 1  | New Letter TEST VOID      | Cancel Docu           | Cancel Docu    | Ready                               | Hynes,  | MD, P    | 05/01/2025 7:49AM (EDT)  | 1 |  |  |  |  |  |
| 3       Follow-up Letter to R       Follow-up Letter to R       Follow-up Constraint (EDT)       1         10       Alex - IUI Testing       Alex - IUI Testing       Medication Us       Void / Reauth       alt-p       Intel alt-fold (GOG / GOG / GOG / GOG / GOG / GOG / GOG / GOG / GOG / GOG / GOG / GOG / GOG / GOG / GOG / GOG / GOG / GOG / GOG / GOG / GOG / GOG / GOG / GOG / GOG / GOG / GOG / GOG / GOG / GOG / GOG / GOG / GOG / GOG / GOG / GOG /                                                                                                     |                                       | 2  | Follow-up Letter to R     | Follow-up Lett        | Knowledge C    | Center                              | F1      | MD, P    | 04/17/2025 1:00PM (EDT)  | 1 |  |  |  |  |  |
| 4       Follow-up Letter to R       Follow-up Lett       User Settings       MD, P       04/17/2025 12:59PM (EDT)       1         5       New Letter       Kims Letter       Screen Settings       MD, P       04/17/2025 11:23AM (EDT)       1         6       Privacy Practices       Privacy Practines       Company Settings       MD, P       04/17/2025 11:23AM (EDT)       1         7       8-10 Year Checkup       8 - 10 Year Ch       Company Settings       MD, P       04/17/2025 11:21AM (EDT)       1         9       New Letter       New MyMedic       New MyMedic       New Letter       03/08/2025 51:31AM (EDT)       1         9       Privacy Practices       Privacy Practices       Privacy Practices       alt-n       alt-n         9       Privacy Practices       Privacy Practices       Mole Cation Us       Current Letters       alt-n         10       Alex - IUI Testing       Alex - IUI Testing       Medication Us       Current Letters       alt-n         11       Medication Use Agre       Medication Us       Void / Reauth       alt-n       alt-n         13       Medication Use.       Medication Us       Close Menu       alt-n       n. Linda 04/17/2024 4:54PM (EDT)       1         14 <td< td=""><td></td><td>3</td><td>Follow-up Letter to R</td><td>Follow-up Lett</td><td>Window Print</td><td colspan="2">Window Print</td><td>MD, P</td><td>04/17/2025 12:59PM (EDT)</td><td>1</td></td<>                                                                                                    |                                       | 3  | Follow-up Letter to R     | Follow-up Lett        | Window Print   | Window Print                        |         | MD, P    | 04/17/2025 12:59PM (EDT) | 1 |  |  |  |  |  |
| 5         New Letter         Kims Letter         User Settings         MD, P 04/11/2025 11:23AM (EDT)         1           6         Privacy Practices         Privacy Practi         Screen Settings         MD, P 04/11/2025 11:21AM (EDT)         1           7         8-10 Year Checkup         8 - 10 Year Che         Company Settings         MD, P 04/11/2025 11:21AM (EDT)         1           8         New Letter         New MyMedic         New MyMedic         New Mitter         Item.         3           9         Privacy Practices         Privacy Practi         New MyMedic         New         Item.         3         Item.         3         New Letter         New MyMedic         New         Item.         3         Item.         3         New Letter         New MyMedic         New         Item.         3         Item.         3         New Letter         New Medication Use.         Visit Not Not Not Not Not Not Not Not Not No                                                                                                    |                                       | 4  | Follow-up Letter to R     | Follow-up Lett        |                |                                     |         | MD, P    | 04/17/2025 12:59PM (EDT) | 1 |  |  |  |  |  |
| 6       Privacy Practices       Privacy Practices       Privacy Practices       Privacy Practices       MD, P 04/11/2025 11:21AM (EDT)       1         7       8-10 Year Checkup       8 - 10 Year Ch.       Company Settings       MD, P 04/10/2025 5:49PM (EDT)       1         8       New Letter       New MyMduc       New       III-10       1       MD, P 04/10/2025 11:31AM (EDT)       1         9       Privacy Practices       Privacy Practices       New       III-10       1       III-04/2024 10:42AM (EDT)       1         10       Alex - IUI Testing       Alex - IUI Testing       Alex - IUI Testing       Medication Us.       Vold / Reauth       III-04/2024 10:42AM (EDT)       1         11       Medication Use Agre       Medication Us       Vold / Reauth       III-04/2024 10:42AM (EDT)       1         12       Medication Use Agre       Medication Us       Vold / Reauth       III-04/2024 10:42AM (EDT)       1         13       Medication Use Agre       Medication Us       Vold / Reauth       III-04/17/2024 4:18PM (EDT)       1         14       Medication Us       Medication Us       Close Menu       III-04/17/2024 4:18PM (EDT)       1         15       Initial Letter to Referrin       Initial Letter tor       Referring <td< td=""><td></td><td>5</td><td>New Letter</td><td>Kims Letter</td><td>User Settings</td><td>5</td><td></td><td>MD, P</td><td>04/11/2025 11:23AM (EDT)</td><td>1</td></td<>                                                                                                    |                                       | 5  | New Letter                | Kims Letter           | User Settings  | 5                                   |         | MD, P    | 04/11/2025 11:23AM (EDT) | 1 |  |  |  |  |  |
| 7       8-10 Year Checkup       8 - 10 Year Ch., E       Company Settings       MD, P., 04/08/2025 5:49PM (EDT)       1         8       New Letter       New MyMduc.,       New Letter       New MyMduc.,       New Letter       1         9       Privacy Practices       Privacy Practices       Privacy Practices       New Letter       New       alta, 101/04/2024 10:44AM (EDT)       1         10       Alex - IUI Testing       Alex, - IUI Testing       Outrant Letters       Print       alta       11/04/2024 10:42AM (EDT)       1         11       Medication Use Agre       Medication Us.       Current Letters       9, Brad Oci5/2024 7:47AM (EDT)       1         12       Medication Use Agre       Medication Us       Vold / Reauth       1       n, Linda 04/17/2024 4:54PM (EDT)       1         13       Medication Us       Close Menu       1       ather       03/04/2024 11:34PM (EDT)       1         14       Medication Us       Medication Us       Referring       Printed       Ferrer, Ginnie       03/14/2024 4:18PM (EDT)       1         15       Initial Letter to Referrint       Initial Letter to Referrint       Referring       Printed       Stevens, Hea       12/15/2023 9:40AM (EDT)       1         16       New Letter       Future                                                                                                    |                                       | 6  | Privacy Practices         | Privacy Practi        | Screen Settir  | Screen Settings<br>Company Settings |         | MD, P    | 04/11/2025 11:21AM (EDT) | 1 |  |  |  |  |  |
| 8       New Letter       New MyMedic       New MyMedic       New Mymmedic       New Mymmedic       Nedication Us       New Mymedic </td <td>7</td> <td>8-10 Year Checkup</td> <td>8 - 10 Year Ch</td> <td>Company Se</td> <td>MD, P</td> <td>04/08/2025 5:49PM (EDT)</td> <td>1</td>                                                                                                    |                                       | 7  | 8-10 Year Checkup         | 8 - 10 Year Ch        | Company Se     |                                     |         | MD, P    | 04/08/2025 5:49PM (EDT)  | 1 |  |  |  |  |  |
| 9       Privacy Practices       Privacy Practices       Privacy Practices       Privacy Practices       Print       alt-n         10       Alex - IUI Testing       Alex - IUI Testing       Alex - IUI Testing       Print       alt-p       alt-p                                                                                                    |                                       | 8  | New Letter                | New MyMedic           | Marrie         |                                     | - 14    | , Hea    | 03/08/2025 11:31AM (EDT) | 1 |  |  |  |  |  |
| 10       Alex - IUI Testing       Alex - IUI Testing       Print       all-p       all-p       <                                                                                                    |                                       | 9  | Privacy Practices         | Privacy Practi        | New            |                                     | ait-n   | laela    | 11/04/2024 10:44AM (EDT) | 1 |  |  |  |  |  |
| 11       Medication Use Agre       Medication Us       Current Letters       hg, Brad       06/05/2024       7:47AM (EDT)       1         12       Medication Use Agre       Medication Us       Void / Reauth       hn, Linda       04/17/2024       4:54PM (EDT)       1         13       Medication Use Agre       Medication Us       Close Menu       sather       03/26/2024       11         14       Medication Use Agre       Medication Us       Close Menu       sather       03/26/2024       4:18PM (EDT)       1         15       Initial Letter to Referi       Initial Letter to       Referring       Printed       Ferrer, Ginnie       03/14/2024       4:18PM (EDT)       1         16       New Letter       Future Appoint       Consult       Stevens, Hea       12/15/2023       9:40AM (EDT)       1         17       Event Monitor Report       Event Monitor       Cardiovascular       Printed       Daoud, Cliff       07/31/2023       2:51PM (EDT)       1         18       Patient Generic Letter       Patient Generi       Patient       Printed       Weber, Amanda       10/03/2022       2:49PM (EDT)       1         19       Treatment Plan       Treatment Plan       Education       Ready       Adm                                                                                                    |                                       | 10 | Alex - IUI Testing        | Alex - IUI Testin     | Print          |                                     | ait-p   | aela     | 11/04/2024 10:42AM (EDT) | 1 |  |  |  |  |  |
| 12       Medication Use Agre       Medication Us       Void / Reauth       In, Linda 04/17/2024 4:54PM (EDT)       1         13       Medication Use Agre       Medication Use.       Close Menu       sather       04/17/2024 4:47PM (EDT)       1         14       Medication Use Agre       Medication Use.       Close Menu       sather       03/26/2024 11:34PM (EDT)       1         15       Initial Letter to Referi       Initial Letter to       Referring       Printed       Ferrer, Ginnie       03/14/2024 4:18PM (EDT)       1         16       New Letter       Future Appoint       Consult       Stevens, Hea       12/15/2023 9:40AM (EDT)       1         17       Event Monitor Report       Event Monitor       Cardiovascular       Printed       Daoud, Cliff       07/31/2023 2:51PM (EDT)       1         18       Patient Generic Letter       Patient Generic Letter       Patient Generic       Patient Generic Letter       Printed       Weber, Amanda 10/03/2022 2:49PM (EDT)       1         19       Treatment Plan       Treatment Plan       Education       Ready       Administrator,       04/07/2022 10:37PM (EDT)       1                                                                                                    |                                       | 11 | Medication Use Agre       | Medication Us.        | Current Lette  | rs                                  |         | ng, Brad | 06/05/2024 7:47AM (EDT)  | 1 |  |  |  |  |  |
| 13       Medication Use Agre       Medication Us       Image: Close Menu       Image: State and State and State an |                                       | 12 | Medication Use Agre       | Medication Us.        | Void / Reauth  | 1                                   |         | n, Linda | 04/17/2024 4:54PM (EDT)  | 1 |  |  |  |  |  |
| 14       Medication Use Agre       Medication Us       Loss Mend                                                                                                    |                                       | 13 | Medication Use Agre       | Medication Us         | Close Menu     |                                     |         | ather    | 04/17/2024 4:47PM (EDT)  | 1 |  |  |  |  |  |
| 15       Initial Letter to Referri Initial Letter to Referring       Printed       Ferrer, Ginnie       03/14/2024       4:18PM (EDT)       1         16       New Letter       Future Appoint Consult       Stevens, Hea       12/15/2023       9:40AM (EDT)       1         17       Event Monitor Report       Event Monitor       Cardiovascular       Printed       Daoud, Ciliff       07/31/2023       2:51PM (EDT)       1         18       Patient Generi       Patient       Printed       Weber, Amanda       1003/2022       2:49PM (EDT)       1         19       Treatment Plan       Treatment Plan       Education       Ready       Administrator,       04/07/2022       10:37PM (EDT)       1                                                                                                    |                                       | 14 | Medication Use Agre       | Medication Us.        | Close Meriu    |                                     |         | ather    | 03/26/2024 11:34PM (EDT) | 1 |  |  |  |  |  |
| 16       New Letter       Future Appoint Consult       Stevens, Hea       12/15/2023       9:40AM (EDT)       1         17       Event Monitor Report       Event Monitor Cardiovascular       Printed       Daoud, Cliff       07/31/2023       2:51PM (EDT)       1         18       Patient Generic Letter       Patient Generi Patient       Printed       Weber, Amanda       10/03/2022       2:49PM (EDT)       1         19       Treatment Plan       Treatment Plan       Education       Ready       Administrator,       04/07/2022       10:37PM (EDT)       1                                                                                                    |                                       | 15 | Initial Letter to Referri | . Initial Letter to F | Referring      | Printed                             | Ferrer, | Ginnie   | 03/14/2024 4:18PM (EDT)  | 1 |  |  |  |  |  |
| 17         Event Monitor Report         Event Monitor Cardiovascular         Printed         Daoud, Cliff         07/31/2023 2:51PM (EDT)         1           18         Patient Generic Letter         Patient Generi Patient         Printed         Weber, Amanda         10/03/2022 2:49PM (EDT)         1           19         Treatment Plan         Treatment Plan         Education         Ready         Administrator,         04/07/2022 10:37PM (EDT)         1                                                                                                    |                                       | 16 | New Letter                | Future Appoint 0      | Consult        |                                     | Stevens | , Hea    | 12/15/2023 9:40AM (EDT)  | 1 |  |  |  |  |  |
| 18         Patient Generic Letter         Patient Generic         Patient Generic         Patient         Printed         Weber, Amanda         10/03/2022         2:49PM (EDT)         1           19         Treatment Plan         Treatment Plan         Education         Ready         Administrator,         04/07/2022 10:37PM (EDT)         1                                                                                                    |                                       | 17 | Event Monitor Report      | Event Monitor 0       | Cardiovascular | Printed                             | Daoud,  | Cliff    | 07/31/2023 2:51PM (EDT)  | 1 |  |  |  |  |  |
| 19 Treatment Plan Treatment Plan Education Ready Administrator, 04/07/2022 10:37PM (EDT) 1                                                                                                    |                                       | 18 | Patient Generic Letter    | Patient Generi F      | Patient        | Printed                             | Weber,  | Amanda   | 10/03/2022 2:49PM (EDT)  | 1 |  |  |  |  |  |
|                                                                                                    |                                       | 19 | Treatment Plan            | Treatment Plan        | Education      | Ready                               | Adminis | trator,  | 04/07/2022 10:37PM (EDT) | 1 |  |  |  |  |  |

#### Global Fishbone Lab Result Display Ignoring Custom Item Order

B19987: Our new fishbone enhancements allow iSalus admin users to control the display order of lab result items in the Global Fishbone configuration screen using drag-and-drop in the Items column (default is alphabetical). While the custom order was saving correctly in the global setup screen, it was not being applied when lab results were viewed in practice databases. This has been corrected—lab data now displays in the configured custom order across all patient charts using that fishbone setup.

# Manual Lab Entry Table View – Template Field Does Not Auto-Populate Default Value

B19988: Corrected an issue in the EMR Summary Vitals screen where the Template field did not auto-populate when users opened the Table View for entering manual lab results, requiring a manual selection each time. The Template drop-down now automatically defaults to the first listed template in order to restore the expected behavior from the legacy manual lab entry process.

#### Replaced Google Graphs as a graph option for EMR Order Results

B19720: With Google's decision to discontinue Google Graphs, we were seeing issues where graphs are no longer able to be displayed in some parts of the application. To correct this, we added **HighCharts** as a graphing solution to the EMR order results.

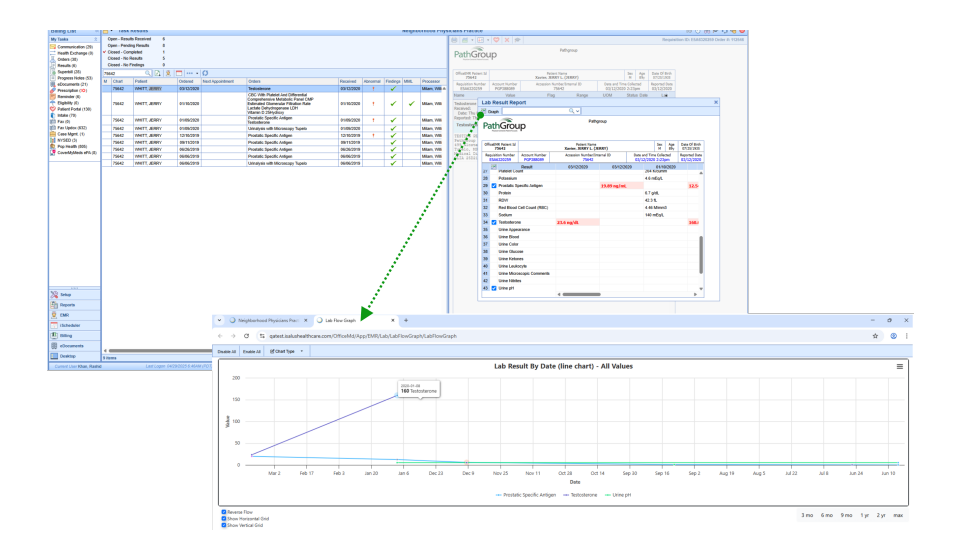

#### Inconsistent Global Period Warning

B12145: We have corrected an issue where the Global Period warning was not being displayed in certain claims. This was happening because the current date was being used in parts of the calculation, causing the global warning to disappear after the day of the claim had passed. We resolved this by removing the code that used the GetDate (current date) field for the calculation, and instead updated the code to calculate the date difference based on the claim dates (dates of service) rather than the current date. Additionally, we have modified the warning message so that the number of days is calculated from the claim dates instead of the GetDate function.

#### Claim Status and Submission Date Being Overwritten by 837 Acknowledgement

B16940: Corrected an issue where, when the clearinghouse sends multiple responses on an 837 claim acknowledgment, the latest data sent overwrites the claim status and claim insurance date. This posed a problem when the practice posts a payment response, as it would shift the claim from a work queue claim status back to the Sent Electronic claim status, causing the claim to sit and age without being worked.

To resolve this, we implemented a method that only allows the claim status to be updated from a claim acknowledgment when the current claim status is a System Status (not a Biller Defined status). This prevents the claim from shifting from a user work queue to a holding queue where it will not be addressed. We achieved this by activating code that uses the *update\_status* field on the table and enabling the field for all Biller Defined statuses. This allows users to select this flag for Biller Defined statuses, but prevents users from checking it when the status is a System Status.

| 🗸 Claim        | Status Claim Sub-status            |           |           |         |        | D • 🖺 🎓 ···                                                  |                                                       | Claim Status #9    |
|----------------|------------------------------------|-----------|-----------|---------|--------|--------------------------------------------------------------|-------------------------------------------------------|--------------------|
|                | Q 🖪 🖸                              |           |           |         |        | Claim Status Values                                          |                                                       |                    |
| Group          | Description                        | Secondary | Statement | Receipt | Update |                                                              |                                                       |                    |
| System         | Done                               | N         | Y         | Y       | N      | Group                                                        | System Status                                         | ~                  |
| System         | Ready to Send Primary, Electronic  | Y         | Y         | Y       | N      |                                                              |                                                       |                    |
| System         | Ready to Send Secondary, Electro   | Y         | Y         | Y       | N      | Description                                                  | <ul> <li>Ready to Send Primary, Electronic</li> </ul> |                    |
| System         | Ready to Send Tertiary, Electronic | Y         | Y         | Y       | N      |                                                              |                                                       |                    |
| System         | Ready to Send Primary, Paper       | Y         | Y         | Y       | N      | Display Order                                                | 11                                                    |                    |
| System         | Ready to Send Secondary, Paper     | Y         | Y         | Y       | N      | cospoy cross                                                 |                                                       |                    |
| System         | Ready to Send Tertiary, Paper      | Y         | Y         | Y       | N      | Flags                                                        |                                                       |                    |
| System         | Ready to Send, Statement           | Y         | Y         | Y       | N      |                                                              |                                                       |                    |
| System         | Payment Arrangement                | N         | Y         | Y       | N      | Secondary                                                    | Statement Deceint                                     | Auto Submit Status |
| System         | Sent, Statement                    | N         | Y         | Y       | N      | COLORIDA I                                                   | Concern Concern                                       |                    |
| System         | Sent, Electronic                   | N         | Y         | Y       | Y      | Update Statu                                                 | Skip Auto Rece                                        | lipt               |
| System         | Sent, Paper                        | N         | Y         | Y       | N      | -                                                            |                                                       |                    |
| System         | Refund                             | N         | Y         | Y       | N      | Claim Status Usage                                           |                                                       |                    |
| System         | Rejected                           | Y         | Y         | Y       | N      | Claim Status Cauge                                           |                                                       |                    |
| Biller Defined | Denial                             | N         | N         | N       | N      | <ul> <li>Claim Status is</li> </ul>                          | s used on 41 Claim (837) records                      |                    |
| Biller Defined | Appeal                             | N         | Y         | Y       | N      | <ul> <li>Claim Status Is</li> <li>Claim Status is</li> </ul> | s used on 5 Citalm (CMS 1500) records                 |                    |
| Biller Defined | Collection                         | N         | N         | N       | N      | Claim Status is                                              | s used on 773 Denneit avonde                          |                    |
| Biller Defined | Cross Over                         | N         | Y         | Y       | N      | County County in                                             |                                                       |                    |
| Biller Defined | Info. requested from office        | N         | Y         | Y       | N      |                                                              |                                                       |                    |
| Biller Defined | Hold                               | N         | Y         | Y       | N      |                                                              |                                                       |                    |
| Biller Defined | Return Mail                        | N         | Y         | Y       | N      |                                                              |                                                       |                    |
| Biller Defined | Pending Collection                 | N         | N         | N       | N      |                                                              |                                                       |                    |
| Biller Defined | Medical Records                    | N         | Y         | Y       | N      |                                                              |                                                       |                    |
| Biller Defined | Reprocessed                        | N         | Y         | Y       | N      |                                                              |                                                       |                    |
| Biller Defined | Biller Review                      | N         | N         | N       | N      |                                                              |                                                       |                    |
| Biller Defined | Out Network Provider               | N         | N         | N       | N      | *                                                            |                                                       |                    |

| Claim Stat     | tus/Substatus                      |           |           |         |        |                                                                                        | × |
|----------------|------------------------------------|-----------|-----------|---------|--------|----------------------------------------------------------------------------------------|---|
| 🖋 Claim        | Status Claim Sub-status            |           |           |         |        | 🗋 • 💾 🎓 ··· • Claim Status #75                                                         | 愈 |
|                | Q 🖸 🖸                              |           |           |         |        | Claim Status Values                                                                    |   |
| Group          | Description                        | Secondary | Statement | Receipt | Update |                                                                                        | _ |
| System         | Done                               | N         | Y         | Y       | N      | Group Biller Defined Status                                                            | , |
| System         | Ready to Send Primary, Electronic  | Y         | Y         | Y       | N      |                                                                                        |   |
| System         | Ready to Send Secondary, Electro   | Y         | Y         | Y       | N      | Description Denial                                                                     |   |
| System         | Ready to Send Tertiary, Electronic | Y         | Y         | Y       | N      |                                                                                        |   |
| System         | Ready to Send Primary, Paper       | Y         | Y         | Y       | N      | Display Order 1                                                                        |   |
| System         | Ready to Send Secondary, Paper     | Y         | Y         | Y       | N      |                                                                                        |   |
| System         | Ready to Send Tertiary, Paper      | Y         | Y         | Y       | N      | Flags                                                                                  |   |
| System         | Ready to Send, Statement           | Y         | Y         | Y       | N      |                                                                                        |   |
| System         | Payment Arrangement                | N         | Y         | Y       | N      | Secondary Statement Receipt Auto Submit Status                                         |   |
| System         | Sent, Statement                    | N         | Y         | Y       | N      |                                                                                        |   |
| System         | Sent, Electronic                   | N         | Y         | Y       | Y      | Update Status Collection Status Skip Auto Receipt                                      |   |
| System         | Sent, Paper                        | N         | Y         | Y       | N      |                                                                                        |   |
| System         | Refund                             | N         | Y         | Y       | N      | Claim Status Usage                                                                     |   |
| System         | Rejected                           | Y         | Y         | Y       | N      |                                                                                        |   |
| Biller Defined | Denial                             | N         | N         | N       | Y      | Glam Status is used on 100 Claim records     Claim Status is used on 100 Claim records |   |
| Biller Defined | Appeal                             | N         | Y         | Y       | N      | <ul> <li>Claim Status is used on TOS Deposit records</li> </ul>                        |   |
| Biller Defined | Collection                         | N         | N         | N       | N      |                                                                                        |   |
| Biller Defined | Cross Over                         | N         | Y         | Y       | N      |                                                                                        |   |
| Biller Defined | Info. requested from office        | N         | Y         | Y       | N      |                                                                                        |   |
| Biller Defined | Hold                               | N         | Y         | Y       | N      |                                                                                        |   |
| Biller Defined | Return Mail                        | N         | Y         | Y       | N      |                                                                                        |   |
| Biller Defined | Pending Collection                 | N         | N         | N       | N      |                                                                                        |   |
| Biller Defined | Medical Records                    | N         | Y         | Y       | N      |                                                                                        |   |
| Biller Defined | Reprocessed                        | N         | Y         | Y       | N      |                                                                                        |   |
| Biller Defined | Biller Review                      | N         | N         | N       | N      |                                                                                        |   |
| Biller Defined | Out Network Provider               | N         | N         | N       | N      |                                                                                        |   |
| 61 items       |                                    |           |           |         |        |                                                                                        | P |